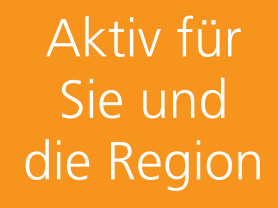

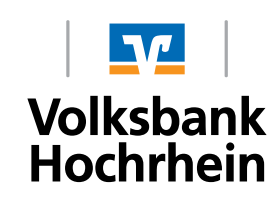

# Erstellung von Vorlagen und Sammellastschriften im VR OnlineBanking

| Volksbank<br>Volksbank<br>Hochrhein |          |
|-------------------------------------|----------|
| Anmelden                            |          |
| VR-NetKey oder Alias Mustermann3    |          |
| PIN                                 |          |
|                                     | Anmelden |

### Vorlagen aus ehemaliger Business Edition ins VR-Onlinebanking importieren:

 $Vorlagen \rightarrow Lastschriftvorlagen$ 

| astschriftvorlagen                  |                       |                                                              | + Neue Vorlage         |
|-------------------------------------|-----------------------|--------------------------------------------------------------|------------------------|
| Kontokorrent<br>DE51 6849 2200 000  | Ŷ                     | Suchen                                                       | م                      |
| Keine Lastschriftvorlagen vorhanden | Vermi                 | sen Sie Ibre alten Vorlagen?                                 |                        |
|                                     | Sie könn<br>weiterhir | en Ihre bisher benutzten Vorlagen hier<br>Inutzen zu können. | her übertragen, um sie |

Dies kann einige Minuten dauern.

Neue Vorlagen erstellen, welche später eingezogen werden sollen:

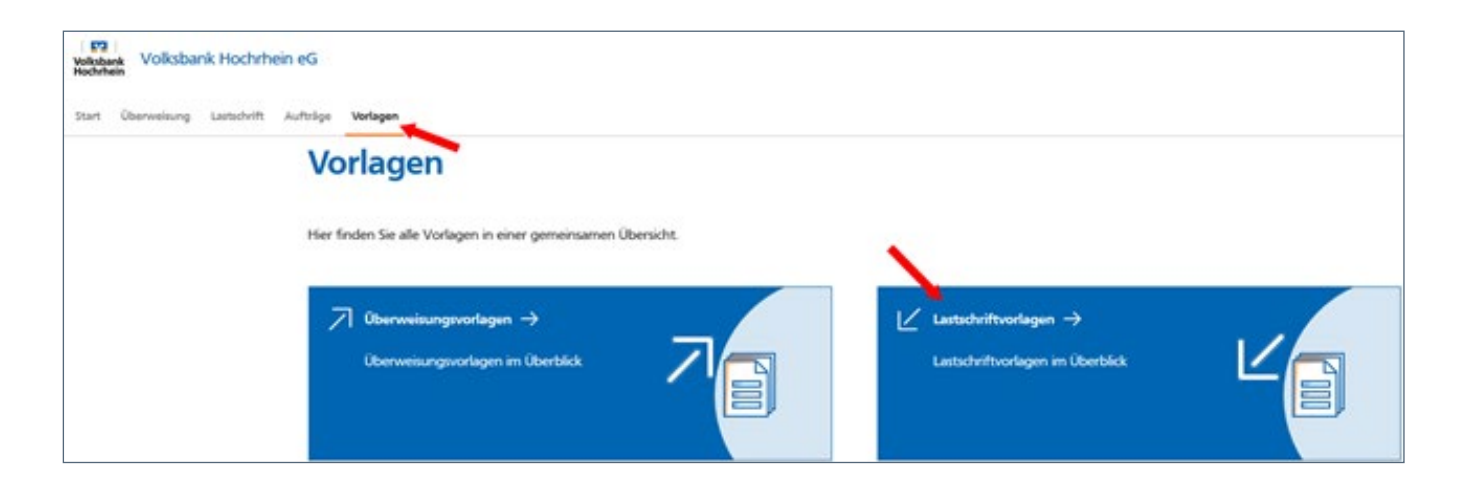

## Sammellastschrift erstellen:

| Lastschrift Aufträge Vorlagen                        |                              |
|------------------------------------------------------|------------------------------|
|                                                      |                              |
|                                                      |                              |
| ← Lastschrift                                        |                              |
|                                                      |                              |
| Lastschrift Basis-Dauerlastschrift Sammellastschrift |                              |
| Zahlungsempfänger                                    |                              |
|                                                      |                              |
| Max Friedrich Mustermann<br>Kontokorrent             | 0,00 EUR                     |
| DE74 6849 2200 0000 5830 06                          | 50.000.00.61.19              |
| onine vertuguarer betrag.                            |                              |
|                                                      |                              |
| Gläubiger-ID<br>DE66ZZZ0000XXXXXXX                   |                              |
|                                                      |                              |
| Bezeichnung                                          | Lastschriftart               |
| Test                                                 | Basis-Sammellastschrift      |
|                                                      |                              |
| Fällig am                                            | Ausführungsart               |
| 12.08.2020                                           | einmalig                     |
|                                                      |                              |
|                                                      | Angelegte Speichern & Porten |
|                                                      | Sammellastschriften          |

## Im Folgenden können Einzelposten in die Sammellastschrift hinzugefügt werden:

| Lastschrift Aufträge Vorlagen                               |                                     |         |
|-------------------------------------------------------------|-------------------------------------|---------|
| Basis-Sammellastschrift • Test<br>← Einzelposten hinzufüger | n                                   |         |
| Zahlungspflichtiger                                         | Details                             |         |
| Name - Firma<br>Mustermann Max                              | Betrag<br>1,00                      | EUR     |
| DE51 6849 2200                                              | Verwendungszweck (optional)<br>Test | 136/140 |
|                                                             |                                     |         |
| Mandatsreferenz                                             |                                     |         |
| Candat unterschrieben am                                    |                                     |         |
| 06.08.2020                                                  |                                     |         |
| +                                                           | Speichern &<br>neuer Posten         |         |

Es können beliebig viele Posten hinzugefügt werden. Dies muss mit weiter bestätigt werden.

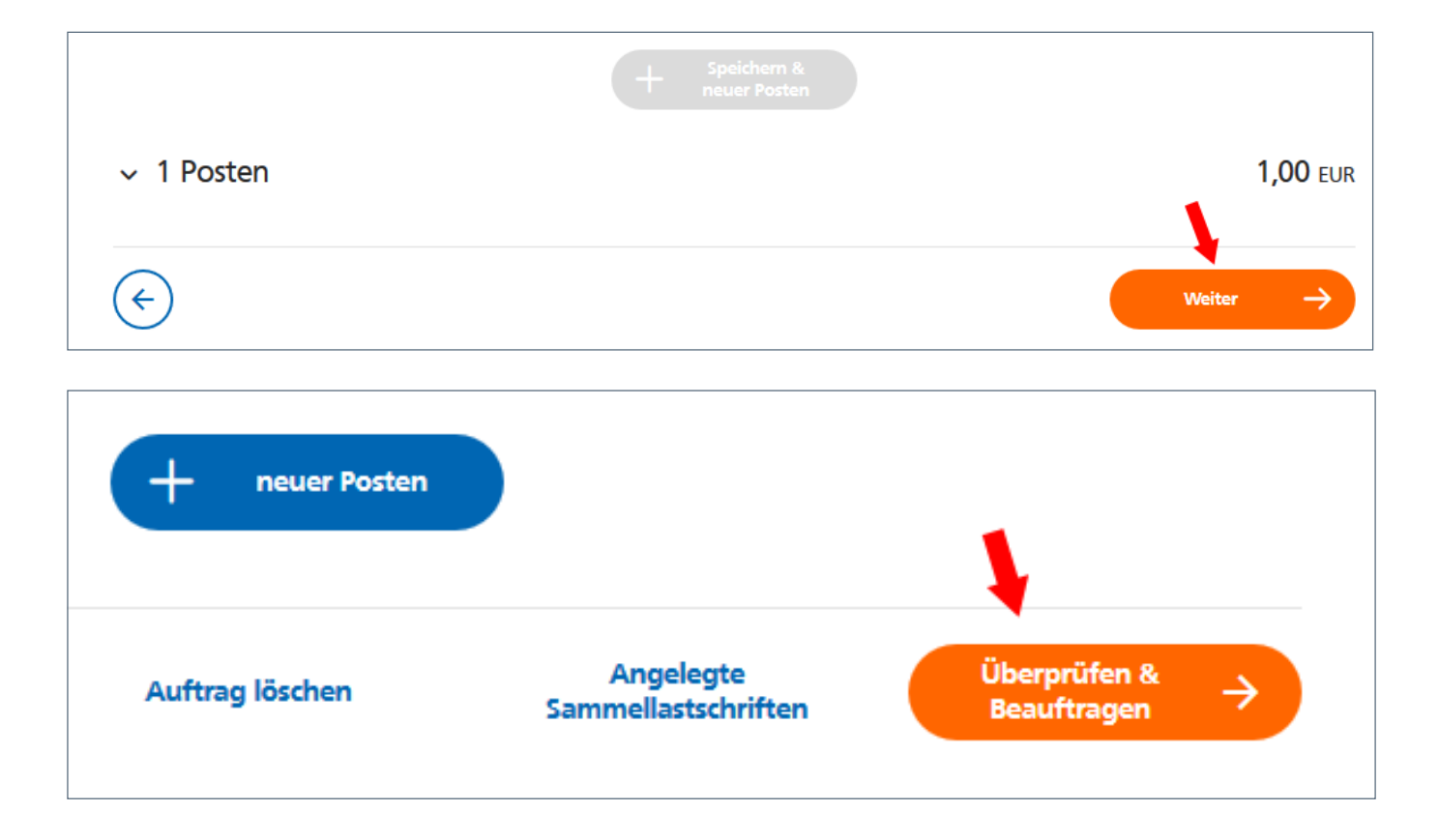

#### Durch die Eingabe einer TAN wird der Auftrag legitimiert und ausgeführt.

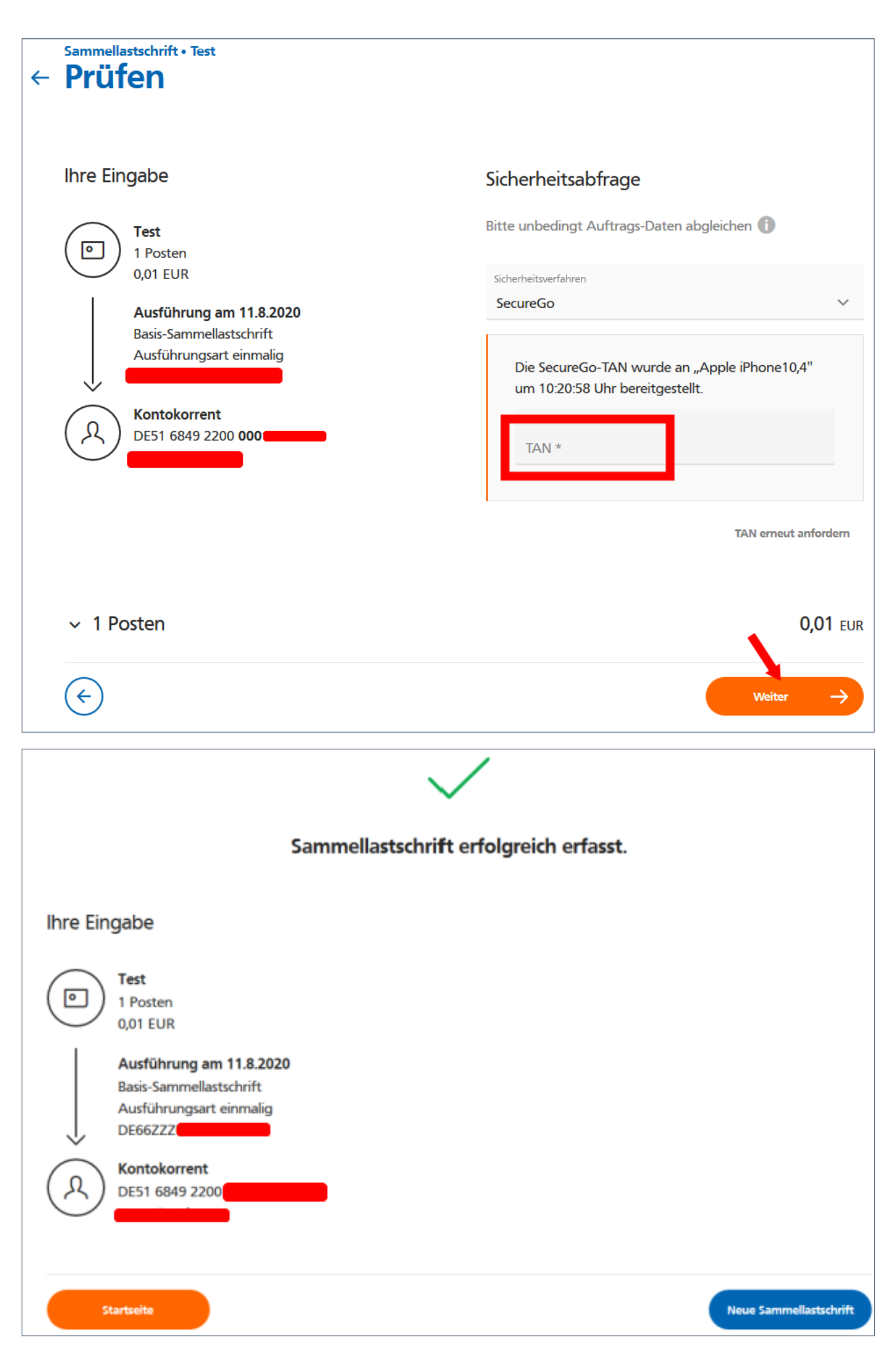

Ist im Vorgang ein Fehler aufgetreten, kann der Auftrag vor Ausführung noch korrigiert oder gelöscht werden.

| ← | Sammellastschrift Zusammenfas                                              | sung     |                                           |                 |
|---|----------------------------------------------------------------------------|----------|-------------------------------------------|-----------------|
|   | Zahlungsempfänger                                                          |          |                                           |                 |
|   | <b>Kontokorrent</b><br>DE51 6849 2200<br><i>Online verfügbarer Betrag:</i> | •        | 49.                                       | 999,99 EUR      |
|   |                                                                            |          |                                           |                 |
|   | Gläubiger-ID<br>DE66ZZZ0000                                                |          |                                           |                 |
|   | Bezeichnung<br>Test                                                        |          | Lastschriftart<br>Basis-Sammellastschrift | ~               |
|   | Fällig am<br>11.08.2020                                                    | Ē        | Ausführungsart<br>einmalig                | ~               |
|   | 2 Posten                                                                   |          |                                           | <b>0,02</b> EUR |
|   | DE51 6849 2200 000                                                         | 0,01 EUR | DE51 6849 2200 000                        | 0,01 EUR        |
|   |                                                                            |          | Bearbeiten                                | :               |